## eCivis Grants Network

# **Subrecipient Manual**

### Contents

| Locating your award                        | 2 |
|--------------------------------------------|---|
| Viewing your award and the Award Dashboard | 2 |
| View your budget                           | 3 |
| Submitting financial reports               | 5 |

#### Locating your award

1. After an award has been made, your application status will change to Awarded:

| /ly Applications                                                                                                 |    |            |          | ~         |  |  |
|----------------------------------------------------------------------------------------------------|----|------------|----------|-----------|--|--|
| ihow 10 • entries                                                                                                |    | Searc      | h:       |           |  |  |
| Grant Application                                                                                                | 11 | Due Date 🗍 | Status 🗐 | Actions 1 |  |  |
| AZ911 FY20 Grant-TEST 2<br>Arizona Sub Recipient Portal, ADA - Office of Grants and Federal Resources            |    | 12/14/2018 | Awarded  | =         |  |  |
| Adult Day Care<br>County of Jay, Parks and Rec                                                                   |    | 02/28/2019 | Draft    | =         |  |  |
| Arizona 9-1-1 Grant Program-FY2020<br>Arizona Sub Recipient Portal, ADA - Office of Grants and Federal Resources |    | 02/22/2019 | Draft    | ≡         |  |  |

2. You can view your awards in the My Awards tab:

| My Awards  | My Awards               |                           |                   |                    |     |            |         |  |
|------------|-------------------------|---------------------------|-------------------|--------------------|-----|------------|---------|--|
| My Profile | Show 10 v entries       | Show 10 v entries Search: |                   |                    |     |            |         |  |
|            | Grant Title             | Status 🔢                  | Notification Date | Performance Period | .11 | Open Tasks | Actions |  |
|            | AZ911 FY20 Grant-TEST 2 | Awarded                   | 01/04/2019        | Not specified      |     | 0          | =       |  |

#### Viewing your award and the Award Dashboard

1. To view the award details, go to the My Awards tab and click on the button under the Actions column. Select *View Award*:

| 🕈 My Awards  | My Awards                   |          |                   |                    |      |            | a          |
|--------------|-----------------------------|----------|-------------------|--------------------|------|------------|------------|
| 🌡 My Profile | Show 10 v entries           |          |                   |                    | Sear | ch:        |            |
|              | Grant Title                 | Status 📳 | Notification Date | Performance Period | 11   | Open Tasks | Actions II |
|              | AZ911 FY20 Grant-TEST 2     | Awarded  | 01/04/2019        | Not specified      |      | 0          | =          |
|              | Showing 1 to 1 of 1 entries |          |                   |                    |      | View Awar  | d > Jext   |

2. On the Award Dashboard, select the button next to the approved amount:

| Award Dashboard                                                                                                    |                                  |                                     |
|----------------------------------------------------------------------------------------------------|----------------------------------|-------------------------------------|
| Award Detail                                                                                                    |                                  | View Budget Submit Financial Report |
| Subrecipient: Kelly Young<br>Project: Test 1<br>Approval Date:01/04/2019<br>Approved amount: \$100,000.00 + +<br>Total Federal Award: \$0.00<br>Total Non-Federal Award: \$0.00<br>Total Match:\$0.00<br>Performance period:N/A - N/A | Program: AZ911 FY20 Grant-TEST 2 |                                     |

3. You can view information such as funding sources and how your project is being funded:

|           |                                                   | >    |
|-----------|---------------------------------------------------|------|
| Funding I | Details                                           |      |
| Fede      | eral:                                             |      |
|           | No federal funds were included in this award.     |      |
| Non       | Federal:                                          |      |
|           | No non-federal funds were included in this award. |      |
|           |                                                   |      |
|           |                                                   |      |
|           |                                                   | Clos |
|           |                                                   |      |

#### View your budget

1. If you submitted a budget with your application, it will be attached to the award. Click on *View* button to view your submitted budget.

| Award Dashboard                                                                                                    |                                  |                                     |
|----------------------------------------------------------------------------------------------------|----------------------------------|-------------------------------------|
| Award Detail                                                                                                    |                                  | View Budget Submit Financial Report |
| Subrecipient: Kelly Young<br>Project: Test 1<br>Approval Date:01/04/2019<br>Approved amount: \$100,000.00 +<br>Total Federal Award: \$0.00<br>Total Non-Federal Award: \$0.00<br>Total Match:\$0.00<br>Performance period:N/A - N/A | Program: AZ911 FY20 Grant-TEST 2 |                                     |

#### 2. You can export the budget form to Excel:

| Application Bu<br>Program: AZ911 FY20 Gra | Idget for Kell | уY   | oung       |    |            |  |        |                                  |
|-------------------------------------------|----------------|------|------------|----|------------|--|--------|----------------------------------|
|                                           | В              | udge | t Settings |    |            |  |        | Budget Summary                   |
| Multi-Term Budget                         | • No 🔍 Yes     |      | ٠          |    |            |  | \$0.00 | Total Direct Costs               |
| Indirect Costs                            | Not Applicab   | •    | 0.00       |    |            |  | \$0.00 | Total Indirect Costs             |
| Match / Cost Share                        | Not Applicab   | •    | 0.00       | 96 | \$<br>0.00 |  | \$0.00 | Total Amount (Direct + Indirect) |
| Budget Stage:                             | Awarded        |      |            |    |            |  | \$0.00 | Match / Cost Share               |
| Actions                                   |                |      |            |    |            |  | \$0.00 | Program Income                   |

3. Click on the Budget Items to view a more detailed budget and the total cost per category:

| udget Items        |                 |             |          |                   |  |
|--------------------|-----------------|-------------|----------|-------------------|--|
| 1. Personnel       |                 |             |          |                   |  |
|                    | <u>Ext Cost</u> | Direct Cost | Ind Cost | <u>Cost Share</u> |  |
| Personnel Totals:  | \$0.00          | \$0.00      | \$0.00   | \$0.00            |  |
|                    | <u>Ext Cost</u> | Direct Cost | Ind Cost | <u>Cost Share</u> |  |
| 2. Fringe Benefits | \$0.00          | \$0.00      | \$0.00   | \$0.00            |  |

4. You can enter budget information and details at the bottom of the page, under Budget Narrative. Click *Save* when you have completed this information.

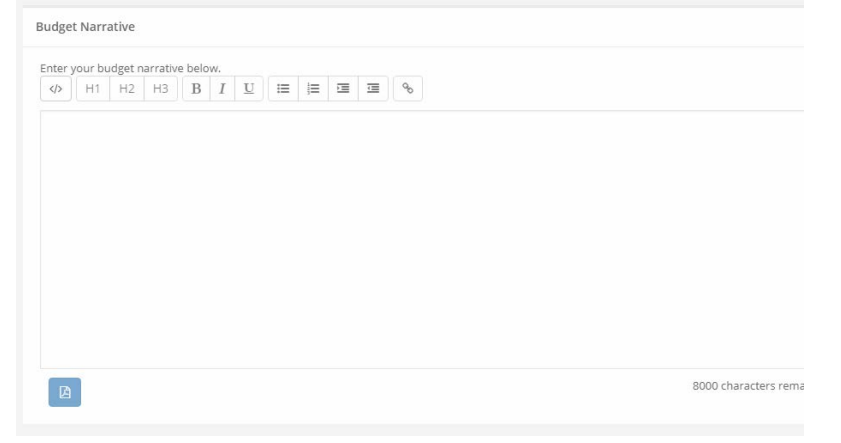

#### Submitting financial reports

1. From the Award Dashboard, you can submit a Financial Report directly to the Program Officer. Click on *Submit Financial Report:* 

| Award Dashboard                                                |                                  |                                     |
|----------------------------------------------------------------|----------------------------------|-------------------------------------|
| Award Detail                                                   |                                  | View Budget Submit Financial Report |
| Subrecipient: Kelly Young Project: Test 1                      | Program: AZ911 FY20 Grant-TEST 2 |                                     |
| Approval Date:01/04/2019 Approved amount: \$100,000.00 +       |                                  |                                     |
| Total Federal Award: \$0.00<br>Total Non-Federal Award: \$0.00 |                                  |                                     |
| Total Match:\$0.00                                             |                                  |                                     |
| Performance period:N/A - N/A                                   |                                  |                                     |

2. The Award Detail provides a summary of the award information:

| Award Detail                                                                                                    | Back to Award Detail |
|----------------------------------------------------------------------------------------------------|----------------------|
| AZ911 FY20 Grant-TEST 2 Awarded<br>Awarded by: Arizona Sub Recipient Portal<br>Approved amount: \$100,000.00<br>Match type:<br>Cash match: \$0.00<br>In-Kind match: \$0.00<br>Performance period: N/A |                      |

3. The Award Financial Overview is not editable, but will update itself depending on the amounts that are submitted in the Financial Report Details:

| view will update in real | time as you complete your financial | l request. The data | i here r | eflects all submitted spending report | s, even tho | se still | in the approval process. |
|--------------------------|-------------------------------------|---------------------|----------|---------------------------------------|-------------|----------|--------------------------|
|                          | Spend                               |                     |          | Match                                 |             |          | Spend + Match            |
| Award Total Spend        | \$ 0.00                             |                     | \$       | 0.00                                  |             | \$       | 0.00                     |
|                          | 0.00                                | 96                  | 0.0      | 0                                     | %           |          |                          |
| Award Remaining          | \$ 100.000.00                       |                     | \$       | 0.00                                  |             | \$       | 100.000.00               |

4. In the Financial Report Details, provide the dates of the reporting period and the amounts in the appropriate category under the *Spend* and *Match* columns.

| orting Period *                                |                                                           |                             |                                                                   |                                                                     |
|------------------------------------------------|-----------------------------------------------------------|-----------------------------|-------------------------------------------------------------------|---------------------------------------------------------------------|
| /01/2019 - 01/28                               | /2019                                                     |                             |                                                                   |                                                                     |
|                                                |                                                           |                             |                                                                   |                                                                     |
| Category                                       | Spend                                                     | Match                       | Spend + Match                                                     | Award Remaining                                                     |
| Category<br>1. Personnel                       | <b>Spend</b><br>\$ 0.00                                   | Match \$ 0.00               | Spend + Match<br>\$ 0.00                                          | Award Remaining \$ 0.00                                             |
| Category<br>1. Personnel<br>2. Fringe Benefits | Spend           \$         0.00           \$         0.00 | Match<br>\$ 0.00<br>\$ 0.00 | Spend + Match           \$         0.00           \$         0.00 | Award Remaining           \$         0.00           \$         0.00 |

5. The Spend+Match and Award Remaining columns will automatically calculate the costs when you update the Spend and Match amounts. Additionally, the Report Totals will automatically calculate to provide a breakdown of the amounts and percentages of funds used in the Reporting period:

| Report Total |     | Spend |   |     | Match |   | Spend + Match |      |  |
|--------------|-----|-------|---|-----|-------|---|---------------|------|--|
|              | \$  | 0.00  |   | \$  | 0.00  |   | \$            | 0.00 |  |
|              | 0.0 | 0     | % | 0.0 | 00    | % |               |      |  |

6. Define the amount you are requesting for Reimbursement. If this is the final report and the final request for reimbursement, check the box:

7. Include any spending details and a brief description about the reporting period's expense in the Financial Report Narrative. When you are finished, click *Submit Report*.

| ancial I | Report   | Narrativ    | e *   |         |        |      |         |       |       |                                    |  |
|----------|----------|-------------|-------|---------|--------|------|---------|-------|-------|------------------------------------|--|
| develo   | op you   | r narrative | below | / inclu | ding k | ey m | etrics, | spend | ing d | ails, and other pertinent details. |  |
| > н      | H1 H     | 2 H3        | В     | I       | U      | IШ   | ΪΞ      | E     | 1     | 96                                 |  |
|          |          |             |       |         |        |      |         |       |       |                                    |  |
|          |          |             |       |         |        |      |         |       |       |                                    |  |
|          |          |             |       |         |        |      |         |       |       |                                    |  |
|          |          |             |       |         |        |      |         |       |       |                                    |  |
|          |          |             |       |         |        |      |         |       |       |                                    |  |
|          |          |             |       |         |        |      |         |       |       |                                    |  |
| ) chara  | acters   | remaining   |       |         |        |      |         |       |       |                                    |  |
| ) chara  | acters   | remaining   |       |         |        |      |         |       |       |                                    |  |
| 0 chara  | acters r | remaining   |       |         |        |      |         |       |       |                                    |  |